## Twitterホームページが英語になってしまった1 パソコン

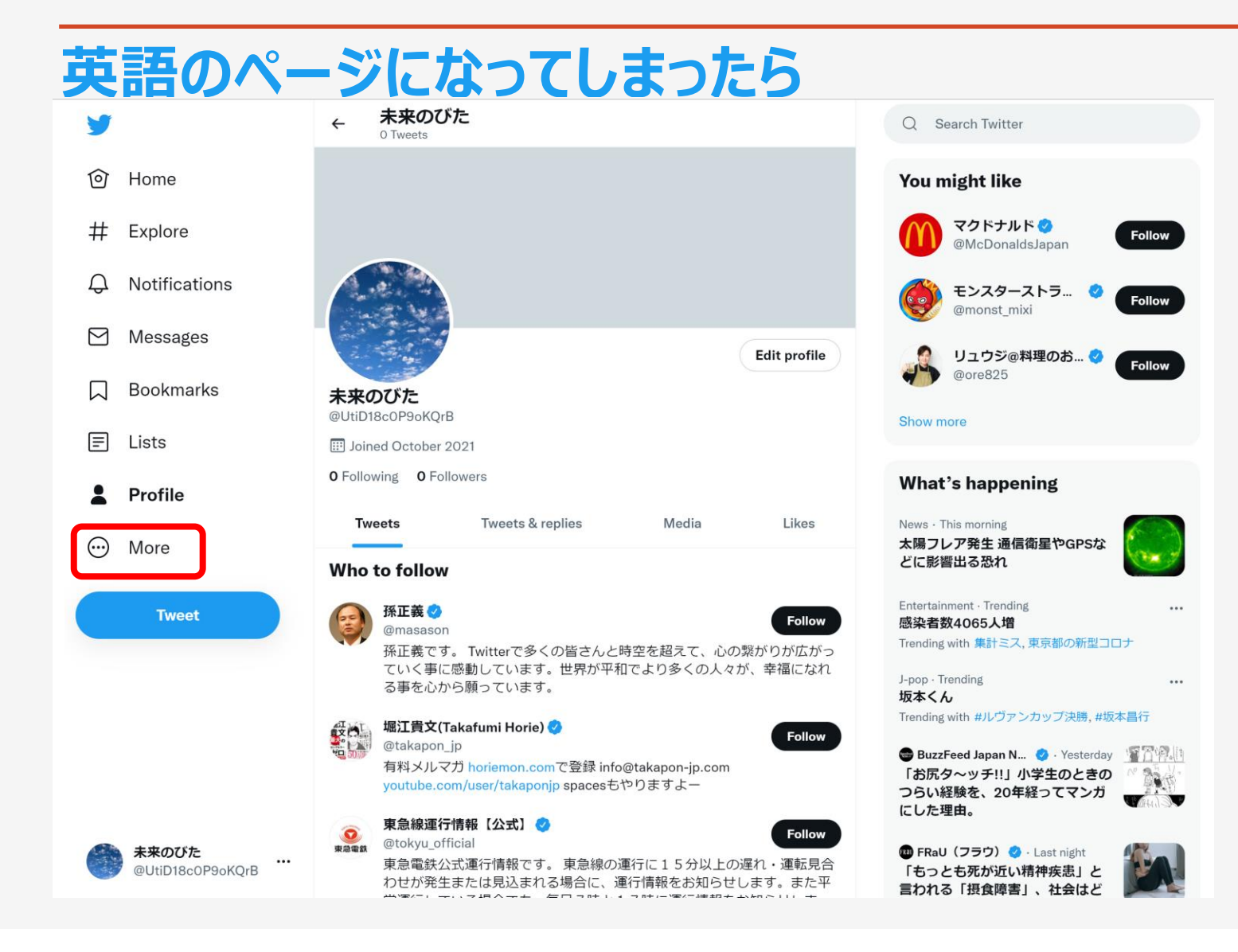

時々、このように英語の ホームページになってしまう ことがあります。 Twitterは、アメリカの会社なの で。。。 その時は、慌てず ①Moreをクリック。

## Twitterホームページが英語になってしまった2 パソコン

| 言語の変更                                                                                   | E                                                                         |                                                                |                                                                                                    |                                                                                        |  |  |
|-----------------------------------------------------------------------------------------|---------------------------------------------------------------------------|----------------------------------------------------------------|----------------------------------------------------------------------------------------------------|----------------------------------------------------------------------------------------|--|--|
| У                                                                                       | ← 未来のびた<br><sup>o Tweets</sup>                                            |                                                                | Q Search Twitter                                                                                                    |                                                                                        |  |  |
| Topics                                                                                  |                                                                           |                                                                | /ou might like                                                                                                    |                                                                                        |  |  |
| <sup>         Moments</sup> ② Setting and privacyをクリック M マクドナルド          McDonaldsJapan |                                                                           |                                                                |                                                                                                    |                                                                                        |  |  |
| E Newsletters                                                                           |                                                                           |                                                                | 🍂 ±>78-755 👩 🖉                                                                                                    |                                                                                        |  |  |
| Twitter Ads                                                                             | <b>y</b>                                                                  | Settings                                                       | Access                                                                                                    | bility, display and languages                                                          |  |  |
| II Analytics                                                                            | <b>创</b> Home                                                             | Your account                                                   | > Manage how                                                                                                    | Twitter content is displayed to you.                                                   |  |  |
| ⑦ Help Center                                                                           | ₩ Explore                                                                 | Security and account access                                    |                                                                                                    | Anage aspects of your Twitter experience such as limiting color contrast and > notion. |  |  |
| <ul> <li>Display</li> <li>Keyboard shortcuts</li> </ul>                                 | Q Notifications                                                           | ③Accessibility, display, and languageをクリック                     |                                                                                                    |                                                                                        |  |  |
| Tweet                                                                                   | Messages                                                                  | Accessibility, display, and languages                          | > <u></u>                                                                                                    | anguages<br>Ianage which languages are used to personalize your Twitter experience.    |  |  |
|                                                                                         | D Bookmarks                                                               | Additional resources                                           | >                                                                                                    |                                                                                        |  |  |
|                                                                                         | 🗐 Lists                                                                   |                                                                | (4)                                                                                                    | ④languagesをクリック                                                                        |  |  |
|                                                                                         | A Profile                                                                 |                                                                |                                                                                                    |                                                                                        |  |  |
| <b>未来のびた</b> @UtiD18c0P9oKQrB                                                           | <ul> <li>More</li> <li>東急電鉄公式運行情報です。東急線、<br/>わせが発生または見込まれる場合に、</li> </ul> | D運行に15分以上の遅れ・運転見合<br>運行情報をお知らせします。また平<br>1.7時に運行機能をが知らせします。また平 | うつうちょうでは、1000年間の1000年間の1000年間の1000年間の1000年間の1000年間の1000年間の1000年間の1000年間の1000年間の1000年間の1000年間の1000年間の1000年間の1000<br>1000年間の1000年間の1000年間の1000年間の1000年間の1000年間の1000年間の1000年間の1000年間の1000年間の1000年間の1000年間の1000年間の1000年間の1000年間の1000年間 |                                                                                        |  |  |

## Twitterホームページが英語になってしまった3 パソコン

| <b>y</b>                             | Settings                                           | ← Change display language                                                      |                                                                                                    |
|--------------------------------------|----------------------------------------------------|--------------------------------------------------------------------------------|----------------------------------------------------------------------------------------------------|
| ම Home                               | Your account                                       | Display language                                                               | ⑤Englishの右のし占を力しい力                                                                                                    |
| # Explore                            | Security and account access > Privacy and safety > | English<br>Finnish - suomi<br>French - français<br>Galician (beta) - dalado    | う<br>Chylishの内心のレースでクラック                                                                                                    |
| ↓ Notifications                      | Notifications >                                    | German - Deutsch<br>Greek - Ελληνικά                                           |                                                                                                    |
| Messages                             | Accessibility, display, and languages              | Gujarati - ગુજરાતી<br>Hebrew - עברית                                           |                                                                                                    |
| D Bookmarks                          | Additional resources                               | Hindi - हिन्दी<br>Hungarian - magyar<br>Indonesian - Indonesia                 |                                                                                                    |
| 🗐 Lists                              |                                                    | Irish (beta) - Gaeilge<br>Italian italiana<br>Iananese - 日本語                   |                                                                                                    |
| A Profile                            |                                                    | Rannaua - orogos                                                               |                                                                                                    |
| 💮 More                               |                                                    | ⑥日本語を選択して                                                                      | ← Change display language                                                                                                    |
| Tweet                                |                                                    | Persian - فارسی<br>Polish - polski أن كو<br>Portuguese - português أن كو<br>Ya | bur account > Display language                                                                                                    |
|                                      |                                                    | Romanian - română sı<br>Russian - русский # Explore                            | ecurity and account access > Japanese - 日本語<br>Select your preferred language for headlines, buttons, and other text from 1witter on this |
|                                      |                                                    | Serbian - CDUCKM                                                               | ivacy and safety > account. This does not change the language of the content you see in your timeline.                                    |
|                                      |                                                    | لي Notifications N                                                             | otifications >                                                                                                    |
|                                      |                                                    | Messages A                                                                     | ccessibility, display, and languages                                                                                                    |
| <b>未来のびた</b> …<br>@UtiD18c0P9oKQrB … |                                                    | D Bookmarks A                                                                  | dditional resources  > ⑦Saveをクリック                                                                                                    |